# UBS-5324z Port 切 VALN(Multi TO 1) 設定

#### [目的]

每一個網路孔都能與第一個網路孔通,但彼此都不互通。

PS:第一個網路孔接防火牆或頻寬管理器。

[準備工作]

1.一台桌上型電腦(或筆記型電腦)。

2.一條網路線。

3.電腦有線網路卡手動自定 IP->192.168.2.100

#### 4.將網路線一端插入有線網路卡,一端插到 UBS-5324z 第一孔。

[步驟1] 電腦瀏覽器網址輸入 192.168.2.1, 然後依照下面畫面操作。

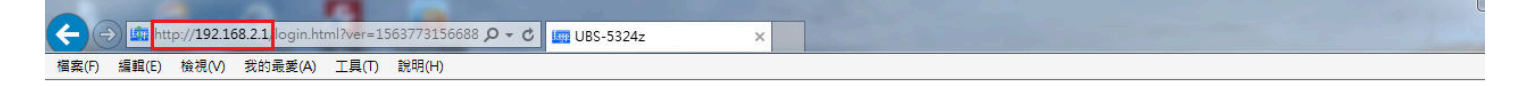

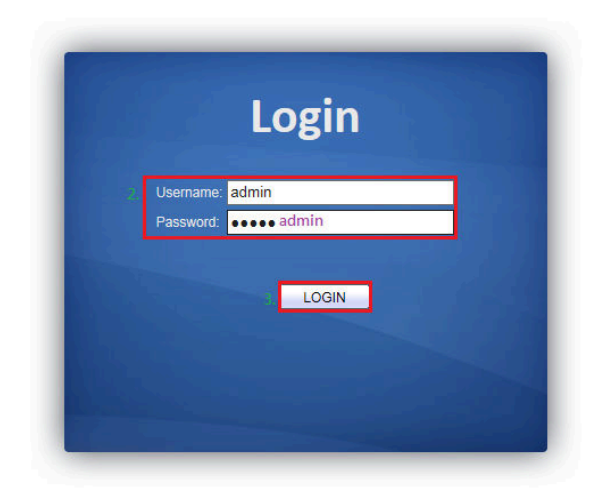

[步驟 2] 建立 VLAN2,請依照下面畫面操作。

| ← → @ http://192.168.2.1/hon                                                                                                    | ne.html?ver=156378270307( 🎗 🗸 🖒 🏉 UBS-5324z                                                     | × .                         |           | - □ ×<br>⋒ ☆ ®           |
|----------------------------------------------------------------------------------------------------|-------------------------------------------------------------------------------------------------|-----------------------------|-----------|--------------------------|
| 福窯(F) 編輯(E) 檢視(V) 我的最愛                                                                                                    | (A) 工具(T) 說明(H)                                                                                 |                             | Save   Lo | gout   Reboot   Debug    |
| Status System Information Logging Message Port Link Aggregation MAC Address Table Network Port VLAN VLAN Configuration Membership Port Setting | VLAN VLAN Create VLAN<br>Available VLAN Created VLAN<br>VLAN VLAN VLAN VLAN VLAN VLAN VLAN VLAN |                             |           |                          |
| Voice VLAN     MAC Address Table                                                                                                    | Showing All 🔽 entries                                                                           | Showing 1 to 1 of 1 entries |           | Q                        |
| Spanning Tree     Discovery     Multicast     Security     QoS     Diagnostics     Management                                                  | VLAN     Name     Type       1     default     Default       Edit     Delete                    |                             | Fi        | rst Previous 1 Next Last |

[步驟 3] 依序將需要的 VLAN 從左邊拉到右邊 Created VLAN 框框內,請依照下面畫面操作。

| ← → Ø http://192.168.2.1/hon                                                                                                    | e.html?ver=156378270307( 🍳 🗸 🖒 🧭 UBS-5324                                                                                                    | z × pm                      | CONTRACTOR OF THE OWNER OF THE OWNER | ሰ 🕁 🔅                |
|----------------------------------------------------------------------------------------------------|----------------------------------------------------------------------------------------------------|-----------------------------|--------------------------------------|----------------------|
| 檔案(F) 編輯(E) 檢視(V) 我的最愛                                                                                                    | (A) 工具(T) 說明(H)                                                                                                    |                             |                                      |                      |
|                                                                                                    |                                                                                                    |                             |                                      |                      |
|                                                                                                    |                                                                                                    |                             | Save   Logout                        | t   Reboot   Debug   |
|                                                                                                    | VLAN )) VLAN )) Create VLAN                                                                                                    |                             |                                      |                      |
| <ul> <li>Status</li> </ul>                                                                                                    |                                                                                                    |                             |                                      |                      |
| System Information<br>Logging Message<br>Port<br>Link Aggregation<br>MAC Address Table<br>Network<br>Port<br>VLAN<br>Create VLAN<br>VLAN<br>Create VLAN<br>VLAN<br>VLAN Configuration<br>Membership<br>Port Setting | Available VLAN Created VL<br>VLAN 25<br>VLAN 25<br>VLAN 27<br>VLAN 29<br>VLAN 20<br>VLAN 20<br>VLAN 20<br>VLAN 20<br>VLAN 20<br>VLAN 20<br>VLAN 20<br>VLAN 21<br>VLAN 22<br>VLAN 21<br>VLAN 22<br>VLAN 22<br>VLAN 21<br>VLAN 22<br>VLAN 22<br>VLAN 23<br>VLAN 22<br>VLAN 23<br>VLAN 24<br>VLAN 24 | AN<br>V                     |                                      |                      |
| <ul> <li>Voice VLAN</li> <li>MAC Address Table</li> </ul>                                                                                                    | Showing All 🔽 entries                                                                                                    | Showing 1 to 1 of 1 entries |                                      | ٩                    |
| <ul> <li>Spanning Tree</li> </ul>                                                                                                    | VLAN Name Type                                                                                                    |                             |                                      |                      |
| Discovery                                                                                                    | 1 default Default                                                                                                    |                             |                                      |                      |
| Multicast     Security                                                                                                    |                                                                                                    |                             | First                                | Previous 1 Next Last |
| <ul> <li>v Gottaniy</li> <li>w QoS</li> </ul>                                                                                                    | Edit Delete                                                                                                    |                             |                                      |                      |
| <ul> <li>Diagnostics</li> </ul>                                                                                                    |                                                                                                    |                             |                                      |                      |
| <ul> <li>Management</li> </ul>                                                                                                    |                                                                                                    |                             |                                      |                      |
|                                                                                                    |                                                                                                    |                             |                                      |                      |
|                                                                                                    |                                                                                                    |                             |                                      |                      |
|                                                                                                    |                                                                                                    |                             |                                      |                      |

### [步驟 4] 設定好 VLAN 之後,就會看到如下的 VALN 狀態表。

|                                                                                                    | 1                                           |                                                                                                    |                                                                                    |                                                                                                    |               |                |
|----------------------------------------------------------------------------------------------------|---------------------------------------------|----------------------------------------------------------------------------------------------------|------------------------------------------------------------------------------------|----------------------------------------------------------------------------------------------------|---------------|----------------|
| (←) ⊖ Ø http://192.168.2.1/hor                                                                                                    | me.html?ver=15637827                        | 703071 🔎 - C                                                                                                 | UBS-5324z ×                                                                        |                                                                                                    | 1988 ( 1 m m  | 分 ☆ 6          |
| 檔案(F) 編輯(E) 檢視(V) 我的最愛                                                                                                    | É(A) 工具(T) 說明(H                             | ł)                                                                                                    |                                                                                    |                                                                                                    |               |                |
|                                                                                                    | VLAN )) VLA                                 | N >> Create V                                                                                                | LAN                                                                                |                                                                                                    | Save   Logout | Reboot   Debug |
| Status System Information Logging Message Port Link Aggregation MAC Address Table Network Port VLAN VLAN Create VLAN VLAN Create VLAN VLAN Configuration Membership Port Setting | VLAN         M           APPIY         VLAN | railable VLAN<br>LAN 25<br>LAN 26<br>LAN 26<br>LAN 27<br>LAN 28<br>LAN 29<br>LAN 30<br>LAN 30<br>LAN 31<br>V | Created VLAN<br>VLAN 1<br>VLAN 2<br>VLAN 4<br>VLAN 4<br>VLAN 6<br>VLAN 7<br>VLAN 8 |                                                                                                    |               |                |
| Voice VLAN                                                                                                    | Showing All                                 | entries                                                                                                    | Showing 1 to 24 of 24                                                              | entries                                                                                                    |               |                |
| MAC Address Table                                                                                                    |                                             | Cintrico -                                                                                                   | choining the Lit of Lit                                                            | on the second second seco | u j           |                |
| <ul> <li>Spanning Tree</li> </ul>                                                                                                    | VLAN                                        | Name Type                                                                                                    |                                                                                    |                                                                                                    |               |                |
| Discovery                                                                                                    | 1 de                                        | efault Default                                                                                               |                                                                                    |                                                                                                    |               |                |
| Multicast     Security                                                                                                    | 2 VL                                        | LAN0002 Static                                                                                               |                                                                                    |                                                                                                    |               |                |
| Security                                                                                                    | 3 VL                                        | LAN0003 Static                                                                                               |                                                                                    |                                                                                                    |               |                |
| QUS     Diagnostics                                                                                                    | 4 VL                                        | LAN0004 Static                                                                                               |                                                                                    |                                                                                                    |               |                |
| Diagnostics                                                                                                    | 5 VL                                        | LAN0005 Static                                                                                               |                                                                                    |                                                                                                    |               |                |
| • Management                                                                                                    | 6 VL                                        | LAN0006 Static                                                                                               |                                                                                    |                                                                                                    |               |                |
|                                                                                                    | 🗌 7 VL                                      | LAN0007 Static                                                                                               |                                                                                    |                                                                                                    |               |                |
|                                                                                                    | 🗌 8 VL                                      | LAN0008 Static                                                                                               |                                                                                    |                                                                                                    |               |                |
|                                                                                                    | 🗌 9 VL                                      | LAN0009 Static                                                                                               |                                                                                    |                                                                                                    |               | ~              |
|                                                                                                    | 🗌 10 VL                                     | LAN0010 Static                                                                                               |                                                                                    |                                                                                                    |               |                |
|                                                                                                    | 11 VL                                       | LAN0011 Static                                                                                               |                                                                                    |                                                                                                    |               |                |
|                                                                                                    | 12 VL                                       | LAN0012 Static                                                                                               |                                                                                    |                                                                                                    |               |                |
|                                                                                                    | 🗌 13 VL                                     | LAN0013 Static                                                                                               |                                                                                    |                                                                                                    |               |                |
|                                                                                                    | 14 VL                                       | LAN0014 Static                                                                                               |                                                                                    |                                                                                                    |               |                |
|                                                                                                    | ☐ 15 VL                                     | LAN0015 Static                                                                                               |                                                                                    |                                                                                                    |               |                |
|                                                                                                    | ☐ 16 VL                                     | LAN0016 Static                                                                                               |                                                                                    |                                                                                                    |               |                |
|                                                                                                    | ☐ 17 VL                                     | LAN0017 Static                                                                                               |                                                                                    |                                                                                                    |               |                |
|                                                                                                    | □ 18 VL                                     | LAN0018 Static                                                                                               |                                                                                    |                                                                                                    |               |                |
|                                                                                                    | ☐ 19 VL                                     | LAN0019 Static                                                                                               |                                                                                    |                                                                                                    |               |                |
|                                                                                                    | □ 20 VI                                     | LAN0020 Static                                                                                               |                                                                                    |                                                                                                    |               |                |
|                                                                                                    | □ 21 VI                                     | LAN0021 Static                                                                                               |                                                                                    |                                                                                                    |               |                |
|                                                                                                    | □ 22 VI                                     | AN0022 Static                                                                                                |                                                                                    |                                                                                                    |               |                |
|                                                                                                    |                                             | AN0023 Static                                                                                                |                                                                                    |                                                                                                    |               |                |
|                                                                                                    | □ 24 VI                                     | LAN0024 Static                                                                                               |                                                                                    |                                                                                                    |               |                |
|                                                                                                    |                                             | a stopet oldit                                                                                               |                                                                                    |                                                                                                    | First Previo  | us 1 Next Last |
|                                                                                                    | Edit                                        | Delete                                                                                                    |                                                                                    |                                                                                                    |               |                |
|                                                                                                    |                                             |                                                                                                    |                                                                                    |                                                                                                    |               |                |

[步驟 5] 接下來設定每 Port 的 VLAN ID, 首先先從第 2 Port 開始設定 VLAN ID, 請依照下面畫面操作。

|                                               | 1 //    | Laure 12 | 1563            | 700700 | 0710    | •     |       |                                  |               |
|-----------------------------------------------|---------|----------|-----------------|--------|---------|-------|-------|----------------------------------|---------------|
| <b>C</b> nttp://192.108.2                     | 1/nome. | ntmizve  | er=1503.        | /82/03 |         | 2 @   | UBS-5 | 324z ×                           | 10 እ          |
| 留案(F) 編輯(E) 檢視(V) 找日                          | 的重菱(A)  | 工具(      | (T) 説:          | 明(H)   |         |       |       |                                  |               |
|                                               |         |          |                 |        |         |       |       |                                  |               |
|                                               |         |          |                 |        |         |       |       | Save   Logout                    | Reboot   Debu |
|                                               |         | /LAN     | $\rightarrow$ v | LAN    | )) Port | Setti | ng    |                                  |               |
| Status                                        |         |          |                 |        |         |       |       |                                  |               |
| System Information                            | -       | Port     | Settin          | na Tab | le      |       |       |                                  |               |
| Logging Message                               |         |          |                 |        |         |       |       |                                  |               |
| <ul> <li>Port<br/>Link Aggregation</li> </ul> |         |          |                 |        |         |       |       | Q,                               |               |
| MAC Address Table                             |         |          | Entry           | Port   | Mode    | PVID  | Acce  | ept Frame Type Ingress Filtering |               |
| Network                                       |         |          | 1               | GE1    | Hybrid  | 1     | All   | Enabled                          |               |
| Port                                          |         | 3. 🗸     | 2               | GE2    | Hybrid  | 1     | All   | Enabled                          |               |
| /LAN                                          |         |          | 3               | GE3    | Hybrid  | 1     | All   | Enabled                          |               |
| VLAN                                          |         |          | 4               | GE4    | Hybrid  | 1     | All   | Enabled                          |               |
| Create VLAN                                   |         |          | 5               | GE5    | Hybrid  | 1     | All   | Enabled                          |               |
| Membership                                    |         |          | 6               | GE6    | Hybrid  | 1     | All   | Enabled                          |               |
| 2. Port Setting                               |         |          | 7               | GE7    | Hybrid  | 1     | All   | Enabled                          |               |
| Voice VLAN                                    |         |          | 8               | GE8    | Hybrid  | 1     | All   | Enabled                          |               |
| AC Address Table                              |         |          | 9               | GE9    | Hybrid  | 1     | All   | Enabled                          |               |
| panning Tree                                  |         |          | 10              | GE10   | Hybrid  | 1     | All   | Enabled                          |               |
| Discovery                                     |         |          | 11              | GE11   | Hybrid  | 1     | All   | Enabled                          |               |
| luiticast                                     |         |          | 12              | GE12   | Hybrid  | 1     | All   | Enabled                          |               |
| ecurity                                       | _       |          | 13              | GE13   | Hybrid  | 1     | All   | Enabled                          |               |
| lagnastics                                    | _       |          | 14              | GE14   | Hybrid  | 1     | All   | Enabled                          |               |
| lanagement                                    |         |          | 15              | GE15   | Hybrid  | 1     | All   | Enabled                          |               |
| lanayement                                    |         |          | 16              | GE16   | Hybrid  | 1     | All   | Enabled                          |               |
|                                               |         |          | 17              | GE17   | Hybrid  | 1     | All   | Enabled                          |               |
|                                               |         |          | 18              | GE18   | Hybrid  | 1     | All   | Enabled                          |               |
|                                               |         |          | 19              | GE19   | Hybrid  | 1     | All   | Enabled                          |               |
|                                               |         |          | 20              | GE20   | Hybrid  | 1     | All   | Enabled                          |               |
|                                               |         |          | 21              | GE21   | Hybrid  | 1     | All   | Enabled                          |               |
|                                               |         |          | 22              | GE22   | Hybrid  | 1     | All   | Enabled                          |               |
|                                               |         |          | 23              | GE23   | Hybrid  | 1     | All   | Enabled                          |               |
|                                               |         |          | 24              | GE24   | Hybrid  | 1     | All   | Enabled                          |               |
|                                               |         |          | 25              | LAG1   | Trunk   | 1     | All   | Enabled                          |               |
|                                               |         |          | 26              | LAG2   | Trunk   | 1     | All   | Enabled                          |               |
|                                               |         |          | 27              | LAG3   | Trunk   | 1     | All   | Enabled                          |               |
|                                               |         |          | 28              | LAG4   | Trunk   | 1     | All   | Enabled                          |               |
|                                               |         |          | 29              | LAG5   | Trunk   | 1     | All   | Enabled                          |               |
|                                               |         |          | 30              | LAG6   | Trunk   | 1     | All   | Enabled                          |               |
|                                               |         |          | 31              | LAG7   | Trunk   | 1     | All   | Enabled                          |               |
|                                               |         |          | 32              | LAG8   | Trunk   | 1     | All   | Enabled                          |               |
|                                               | 4       | 4. E     | Edit            | 1      |         |       |       |                                  |               |
|                                               |         |          |                 | -      |         |       |       |                                  |               |
|                                               |         |          |                 |        |         |       |       |                                  |               |

[步驟 6] 將第 2 Port 的 VLAN ID 設定為 2,請依照下面畫面操作。

| ← → @ http://192.168.2.1/hom                                                                                                    | se.html?ver=156378270307/ ♀ ♂                                                                                                    | ×                              |
|----------------------------------------------------------------------------------------------------|----------------------------------------------------------------------------------------------------|--------------------------------|
| 檔案(F) 編輯(E) 檢視(V) 我的最愛                                                                                                    | A) 工具(T) 說明(H)                                                                                                    |                                |
|                                                                                                    | VLAN )) VLAN )) Membership                                                                                                    | Save   Logout   Reboot   Debug |
| Status System Information Logging Message Port Link Aggregation MAC Address Table Network VLAN Create VLAN VLAN Create VLAN VLAN Create VLAN VLAN Create VLAN VLAN Create VLAN VLAN Create VLAN VLAN Create VLAN VLAN Create VLAN VLAN Create VLAN VLAN Dent Setting Voice VLAN VLAN MAC Address Table Spanning Tree Discovery | Pot       GE2         Hybrid       Access         Trunk       Trunk         PVID       1         Accept Frame Type       All         Tag Only       Untag Only         Untag Only       Enable         2.       Apply |                                |
| Multicast     Security     QoS     Diagnostics     Management                                                                                                    |                                                                                                    | v                              |

#### [步骤 7] 依序將每個 Port 的 VLAN ID 都設定好之後,就會看到如下的 Port 設定狀態表。

| A Description into the R Discover and Address              |               |
|------------------------------------------------------------|---------------|
| ← 🕞 🥖 http://192.168.2.1/home.html?ver=1563782703074 🔎 - Ċ | Ø UBS-5324z × |
| 檔案(F) 編輯(E) 檢視(V) 我的最愛(A) 工具(T) 說明(H)                      |               |

|                                                                   | VLA  | NUN      | J.AN    | Port       | Setti | 10        |                            | Save   Logout   Reboot   De | bug |
|-------------------------------------------------------------------|------|----------|---------|------------|-------|-----------|----------------------------|-----------------------------|-----|
| <ul> <li>Status</li> </ul>                                        | , LA |          | Line    | / 1011     | Setti | 126       |                            |                             |     |
| System Information<br>Logging Message<br>Port<br>Link Aggregation | Por  | rt Setti | ng Tabl | le<br>Mode | PVID  | Accent Fr | sme Tune Ingrass Filtering | ۹.                          | Â   |
| Network                                                           |      | 1 1      | GE1     | Hybrid     | 1     | All       | Enabled                    |                             |     |
| · Port                                                            | - 18 | 1 2      | GE2     | Hybrid     | 2     | All       | Enabled                    |                             |     |
| VLAN                                                              | - 12 | 1 3      | GE3     | Hybrid     | 3     | All       | Enabled                    |                             |     |
| • VLAN                                                            | - 6  | 1 4      | 1 GE4   | Hybrid     | 4     | All       | Enabled                    |                             |     |
| Create VLAN                                                       |      | 1 5      | GE5     | Hybrid     | 5     | All       | Enabled                    |                             |     |
| VLAN Configuration                                                |      | 6        | GEG     | Hybrid     | 6     | All       | Enabled                    |                             |     |
| Membership                                                        |      | 1 7      | GE7     | Hybrid     | 7     | All       | Enabled                    |                             |     |
| Voice VI AN                                                       | H    | 1 8      | GE8     | Hybrid     | 8     | All       | Enabled                    |                             |     |
| MAC Address Table                                                 |      | 1 9      | GE9     | Hybrid     | 9     | All       | Enabled                    |                             |     |
| <ul> <li>Spanning Tree</li> </ul>                                 |      | 1 10     | GE10    | Hybrid     | 10    | All       | Enabled                    |                             |     |
| <ul> <li>Discovery</li> </ul>                                     |      | 11       | GE11    | Hybrid     | 11    | All       | Enabled                    |                             |     |
| <ul> <li>Multicast</li> </ul>                                     |      | 1 12     | 2 GE12  | Hybrid     | 12    | All       | Enabled                    |                             |     |
| <ul> <li>Security</li> </ul>                                      |      | 1 13     | GE13    | Hybrid     | 13    | All       | Enabled                    |                             |     |
| - QoS                                                             |      | 1 14     | GE14    | Hybrid     | 14    | All       | Enabled                    |                             |     |
| <ul> <li>Diagnostics</li> </ul>                                   |      | 1 15     | GE15    | Hybrid     | 15    | All       | Enabled                    |                             |     |
| <ul> <li>Management</li> </ul>                                    |      | 16       | GE16    | Hybrid     | 16    | All       | Enabled                    |                             |     |
|                                                                   |      | 1 17     | GE17    | Hybrid     | 17    | All       | Enabled                    |                             |     |
|                                                                   |      | 18       | GE18    | Hybrid     | 18    | All       | Enabled                    |                             |     |
|                                                                   |      | 1 19     | GE19    | Hybrid     | 19    | All       | Enabled                    |                             |     |
|                                                                   |      | 20       | GE20    | Hybrid     | 20    | All       | Enabled                    |                             |     |
|                                                                   |      | 21       | GE21    | Hybrid     | 21    | All       | Enabled                    |                             |     |
|                                                                   |      | 1 22     | GE22    | Hybrid     | 22    | All       | Enabled                    |                             |     |
|                                                                   |      | 23       | GE23    | Hybrid     | 23    | All       | Enabled                    |                             |     |
|                                                                   |      | 1 24     | GE24    | Hybrid     | 24    | All       | Enabled                    |                             |     |
|                                                                   |      | 25       | LAG1    | Trunk      | 1     | All       | Enabled                    |                             |     |
|                                                                   |      | 1 26     | LAG2    | Trunk      | 1     | All       | Enabled                    |                             |     |
|                                                                   |      | 27       | LAG3    | Trunk      | 1     | All       | Enabled                    |                             |     |
|                                                                   |      | 1 28     | LAG4    | Trunk      | 1     | All       | Enabled                    |                             |     |
|                                                                   |      | 29       | LAG5    | Trunk      | 1     | All       | Enabled                    |                             |     |
|                                                                   |      | 30       | LAG6    | Trunk      | 1     | All       | Enabled                    |                             |     |
|                                                                   |      | 31       | LAG7    | Trunk      | 1     | All       | Enabled                    |                             |     |
|                                                                   |      | 32       | LAG8    | Trunk      | 1     | All       | Enabled                    |                             |     |
|                                                                   |      | -        | 5       |            |       |           |                            |                             |     |
|                                                                   |      | Edit     |         |            |       |           |                            |                             |     |
|                                                                   |      |          |         |            |       |           |                            |                             |     |

- • × ☆ ☆

## [步驟 8] 接下來設定 VLAN 成員,首先設定 VLAN2(第 2 孔),請依照下面畫面操作。

| 檔案(F) 編輯(E) 檢視(V) 我的最重                           | 墅(A) ] | E具(T)  | 說明(H  | 4)      |                       |             |          |            |      |                              |    |
|--------------------------------------------------|--------|--------|-------|---------|-----------------------|-------------|----------|------------|------|------------------------------|----|
|                                                  | NT     | ANT    | TTT A | NIX X   | LANC                  |             |          |            |      | Save   Logout   Reboot   Deb | ug |
|                                                  | V LIF  | ALV // | V LA  |         | LAIN COMI             | guration    |          |            |      |                              |    |
| System Information                               | v      |        | onfig | uration | Table                 |             |          |            |      |                              | ^  |
| Port     Link Aggregation     MAG. Address Table | VL     | AN VL  | AN000 | 2 🗸     |                       |             |          |            |      | 9                            |    |
| Network                                          | 1      | Entry  | Port  | Mode    |                       | Membe       | rship    |            | PVID |                              |    |
| IP Address                                       |        | 1 0    | GE1   | Hybrid  | O Excluded            | OForbidden  | OTagged  | Untagged   |      |                              |    |
| System Time                                      |        | 2 0    | GE2   | Hybrid  | O Excluded            | OForbidden  | O Tagged | Untagged   |      |                              |    |
| - Port                                           |        | 3 0    | GE3   | Hybrid  | Excluded              | OForbidden  | ○ Tagged | O Untagged |      |                              |    |
| Port Setting                                     |        | 4 0    | GE4   | Hybrid  | Excluded              | OForbidden  | ○ Tagged | O Untagged |      |                              |    |
| <ul> <li>Link Aggregation</li> </ul>             |        | 5 0    | GE5   | Hybrid  | Excluded              | O Forbidden | ○ Tagged | O Untagged |      |                              |    |
| Jumbo Frame                                      |        | 6 0    | GE6   | Hybrid  | Excluded              | O Forbidden | ○ Tagged | O Untagged |      |                              |    |
| VLAN                                             |        | 7 0    | GE7   | Hybrid  | Excluded              | O Forbidden | ○ Tagged | O Untagged |      |                              |    |
| <ul> <li>VLAN</li> </ul>                         |        | 8 0    | GE8   | Hybrid  | Excluded              | O Forbidden | ○ Tagged | O Untagged |      |                              |    |
| Create VLAN                                      |        | 9 0    | GE9   | Hybrid  | Excluded              | O Forbidden | ○ Tagged | O Untagged |      |                              |    |
| 2. VLAN Configuration                            |        | 10 C   | GE10  | Hybrid  | Excluded              | O Forbidden | ○ Tagged | O Untagged |      |                              |    |
| Port Setting                                     |        | 11 0   | GE11  | Hybrid  | Excluded              | OForbidden  | O Tagged | O Untagged |      |                              |    |
| ✓ Voice VLAN                                     |        | 12 0   | GE12  | Hybrid  | Excluded              | OForbidden  | O Tagged | O Untagged |      |                              |    |
| <ul> <li>MAC Address Table</li> </ul>            |        | 13 0   | GE13  | Hybrid  | Excluded              | OForbidden  | O Tagged | O Untagged |      |                              |    |
| <ul> <li>Spanning Tree</li> </ul>                |        | 14 C   | GE14  | Hybrid  | Excluded              | OForbidden  | O Tagged | O Untagged |      |                              |    |
| <ul> <li>Discovery</li> </ul>                    |        | 15 C   | GE15  | Hybrid  | Excluded              | O Forbidden | OTagged  | O Untagged |      |                              |    |
| ✓ Multicast                                      |        | 16 C   | GE16  | Hybrid  | Excluded              | O Forbidden | O Tagged | O Untagged |      |                              |    |
| <ul> <li>Security</li> </ul>                     |        | 17 C   | GE17  | Hybrid  | Excluded              | OForbidden  | O Tagged | OUntagged  |      |                              |    |
| V QoS                                            |        | 18 0   | 3E18  | Hybrid  | Excluded     Excluded | O Forbidden |          | O Untagged |      |                              | ~  |
|                                                  |        | 19 0   | 3E 19 | Hybrid  | Excluded              |             |          |            |      |                              |    |
|                                                  |        | 20 0   | 0524  | Hybrid  | Excluded              |             |          |            |      |                              |    |
|                                                  |        | 21 0   | 3521  | Hybrid  | Excluded              |             |          |            |      |                              |    |
|                                                  |        | 22 0   | 3522  | Hubrid  | Excluded              |             |          |            |      |                              |    |
|                                                  |        | 23 0   | 2523  | Hubrid  | Excluded              |             |          |            |      |                              |    |
|                                                  |        | 24 0   | AG1   | Truck   | Excluded              | Eorbidden   |          |            |      |                              |    |
|                                                  |        | 2.5 L  | AG2   | Trunk   | Excluded              | Earbiddon   |          |            |      |                              |    |
|                                                  |        | 20 1   | 463   | Trunk   | Excluded              |             |          |            |      |                              |    |
|                                                  |        | 29 1   | AGA   | Trunk   | Excluded              | Eorbidden   |          |            |      |                              |    |
|                                                  |        | 20 1   | 495   | Trunk   | Excluded              |             |          |            |      |                              |    |
|                                                  |        | 30     | AG6   | Trupk   | Excluded              |             |          |            |      |                              |    |
|                                                  |        | 31 1   | AG7   | Trunk   | Excluded              | OForbidden  |          | OUntagged  |      |                              |    |
|                                                  |        | 32 1   | AG8   | Trunk   | Excluded              | OForbidden  |          | O Untagged |      |                              |    |
|                                                  | -      |        |       |         |                       |             |          |            |      |                              |    |
|                                                  | 5      | Apply  |       |         |                       |             |          |            |      |                              |    |
|                                                  |        |        | _     |         |                       |             |          |            |      |                              |    |
|                                                  |        |        |       |         |                       |             |          |            |      |                              | ~  |

### [步驟 9] 接著設定 VLAN3(第 3 孔)的成員,請依照下面畫面操作。 PS:依照步驟 9 的設定方式,請依序完成第 4-24 孔的 VLAN 成員設定。

| 檔案(F) 編輯(E) 檢視(V) 我的最                | 最愛(A)    | 工具(T)    | <b>說</b> 明(H | H)        |                              | 55242        | 2          |            |      |                                       |                      |
|--------------------------------------|----------|----------|--------------|-----------|------------------------------|--------------|------------|------------|------|---------------------------------------|----------------------|
|                                      | VI       | AN ))    | VLA          | AN )) V   | LAN Config                   | guration     |            |            |      | Save   Log                            | out   Reboot   Debug |
| Status                               | ^ .      |          |              |           | <b>T</b> .1.1.               |              |            |            |      |                                       | ~                    |
| Logging Message                      |          |          |              |           | Table                        |              |            |            |      |                                       |                      |
| Link Aggregation                     |          |          | 27 4 4000    |           |                              |              |            |            |      |                                       | Q                    |
| Network                              | 1        | Entry    | Port         | Mode      |                              | Membe        | rship      |            | PVID |                                       |                      |
| IP Address                           |          | 1        | GE1          | Hybrid    | O Excluded                   | O Forbidden  | O Tagged2. | Untagged   |      | 4                                     |                      |
| System Time                          |          | 2        | GE2          | Hybrid    | Excluded                     | O Forbidden  | O Tagged   | O Untagged |      |                                       |                      |
| Port Setting                         |          | 3        | GE3          | Hybrid    | O Excluded                   | O Forbidden  | O TaggedB. | Untagged   |      |                                       |                      |
| <ul> <li>Link Aggregation</li> </ul> |          | 4        | GE4          | Hybrid    | Excluded                     | O Forbidden  | O Tagged   | O Untagged |      |                                       |                      |
| EEE                                  |          | 6        | GE5<br>GE6   | Hybrid    | Excluded                     |              |            |            |      |                                       |                      |
| Jumbo Frame                          |          | 7        | GE7          | Hybrid    | Excluded                     |              | O Tagged   | O Untagged |      |                                       |                      |
| VI AN                                | 2        | 8        | GE8          | Hybrid    | Excluded                     | O Forbidden  | O Tagged   | O Untagged |      |                                       |                      |
| Create VLAN                          |          | 9        | GE9          | Hybrid    | Excluded                     | O Forbidden  | ○ Tagged   | O Untagged |      |                                       |                      |
| VLAN Configuration                   |          | 10       | GE10         | Hybrid    | Excluded                     | O Forbidden  | O Tagged   | O Untagged |      |                                       |                      |
| Port Setting                         |          | 11       | GE11         | Hybrid    | Excluded                     | OForbidden   | O Tagged   | O Untagged |      |                                       |                      |
| <ul> <li>Voice VLAN</li> </ul>       |          | 12       | GE12         | Hybrid    | Excluded                     | O Forbidden  | O Tagged   | O Untagged |      |                                       |                      |
| MAC Address Table                    |          | 13       | GE13         | Hybrid    | Excluded     Excluded        | O Forbidden  | O Tagged   |            |      |                                       |                      |
| Spanning Tree                        |          | 14       | GE14         | Hybrid    | Excluded                     |              |            |            |      |                                       |                      |
| Multicast                            |          | 16       | GE16         | Hybrid    | Excluded                     |              | O Tagged   | O Untagged |      |                                       |                      |
| Security                             |          | 17       | GE17         | Hybrid    | Excluded                     | OForbidden   | ○ Tagged   | O Untagged |      |                                       |                      |
| QoS                                  | ~ I      | 18       | GE18         | Hybrid    | Excluded                     | OForbidden   | O Tagged   | O Untagged |      |                                       |                      |
|                                      |          | 19       | GE19         | Hybrid    | Excluded                     | O Forbidden  | ○ Tagged   | O Untagged |      |                                       |                      |
|                                      |          | 20       | GE20         | Hybrid    | Excluded                     | O Forbidden  | O Tagged   | O Untagged |      |                                       |                      |
|                                      |          | 21       | GE21         | Hybrid    | Excluded                     | O Forbidden  | ○ Tagged   | O Untagged |      |                                       |                      |
|                                      |          | 22       | GE22         | Hybrid    | Excluded                     |              |            |            |      |                                       |                      |
|                                      |          | 23       | GE23         | Hybrid    | Excluded     Excluded        |              |            |            |      |                                       |                      |
|                                      |          | 25       | LAG1         | Trunk     | Excluded                     | OForbidden   | O Tagged   | O Untagged |      |                                       |                      |
|                                      |          | 26       | LAG2         | Trunk     | Excluded                     | OForbidden   | ○ Tagged   | O Untagged |      |                                       |                      |
|                                      |          | 27       | LAG3         | Trunk     | Excluded                     | ○ Forbidden  | ○ Tagged   | O Untagged |      |                                       |                      |
|                                      |          | 28       | LAG4         | Trunk     | Excluded                     | OForbidden   | ○ Tagged   | O Untagged |      |                                       |                      |
|                                      |          | 29       | LAG5         | Trunk     | Excluded                     | O Forbidden  | O Tagged   | O Untagged |      |                                       |                      |
|                                      |          | 30       | LAG6         | Trunk     | <ul> <li>Excluded</li> </ul> | O Forbidden  | ○ Tagged   | Untagged   |      |                                       |                      |
|                                      |          | 31       | LAG          | Trunk     | Excluded                     |              |            |            |      |                                       |                      |
|                                      |          | 52       | 27100        | THUR      |                              | J ronniquell | Jagged     | _ omayyeu  |      |                                       |                      |
|                                      | 4.       | Appl     | y            |           |                              |              |            |            |      |                                       |                      |
| <b>先瞭 10</b> ] 世所 、                  | VI 4     | AN I     | 타가 튼         | 昌老巛⇒      | 盘完好→                         | フ後,言         | 害收到        | ¦完咨*       | 北建方  | ,善依昭下而書而揭作。                           |                      |
|                                      | • L/     | ыч)      | 以反           | 고니티 >     |                              |              |            | 、人口只小      | 山田口  | ····································· |                      |
| Statement Street Billion             |          | 12       |              |           | -                            | 140          |            |            |      |                                       |                      |
| 🕇 🔿 🥖 http://192.168.2.1/h           | nome.htm | ml?ver=1 | 1563786      | 548832° 🔎 | 🔻 🖒 🏉 UBS                    | -5324z       | ×          |            |      |                                       | 슈 ☆ 원                |
| 安(5) (目記(5) 絵道(4) 発的層                | 层聚(Δ)    | TEM      | THE BEAR     | -0        |                              |              |            |            |      |                                       |                      |

|                                 |       |         |          |           |             |              |                  |                       | 1. Save | Logout   Reb | oot   Debu | ıg |
|---------------------------------|-------|---------|----------|-----------|-------------|--------------|------------------|-----------------------|---------|--------------|------------|----|
|                                 | VLAN  | ) VL4   | AND V    | LAN Confi | guration    |              |                  |                       |         |              |            |    |
| 🗙 Status                        |       |         |          |           |             |              |                  |                       |         |              |            |    |
| System Information              | VLAN  | Config  | guration | Table     |             |              |                  |                       |         |              |            |    |
| Logging Message                 |       |         |          |           |             |              |                  |                       |         |              |            |    |
| Link Aggregation                | Amin' | VLANDUC |          |           |             |              |                  |                       |         | 0            |            |    |
| MAC Address Table               |       |         |          |           |             |              |                  |                       |         | q            |            |    |
| <ul> <li>Network</li> </ul>     | Entry | Port    | Mode     |           | Save runni  | ng configura | ation to startup | configuration. Do you |         |              |            |    |
| IP Address                      | 1     | GE1     | Hybrid   |           |             |              | ant to continue  | ?                     |         |              |            |    |
| System Time                     | 2     | GE2     | Hybrid   | Excluded  |             |              |                  |                       |         |              |            |    |
| Port                            | 3     | GE3     | Hybrid   |           |             | 2.           | OK Cancel        |                       |         |              |            |    |
| Port Setting                    | 4     | GE4     | Hybrid   | Excluded  |             | 18. A.       |                  |                       |         |              |            |    |
| FEE                             | 5     | GE5     | Hybrid   | Excluded  |             |              |                  |                       |         |              |            |    |
| Jumbo Frame                     | 6     | GE6     | Hybrid   | Excluded  | OForbidden  | ○ Tagged     | O Untagged       |                       |         |              |            |    |
| + VLAN                          | 7     | GE7     | Hybrid   | Excluded  | OForbidden  | O Tagged     | O Untagged       |                       |         |              |            |    |
| - VLAN                          | 8     | GE8     | Hybrid   | Excluded  | OForbidden  | O Tagged     | O Untagged       |                       |         |              |            |    |
| Create VLAN                     | 9     | GE9     | Hybrid   | Excluded  | O Forbidden | O Tagged     | O Untagged       |                       |         |              |            |    |
| VLAN Configuration              | 10    | GE10    | Hybrid   | Excluded  | O Forbidden | O Tagged     | O Untagged       |                       |         |              |            |    |
| Port Setting                    | 11    | GE11    | Hybrid   | Excluded  | OForbidden  | O Tagged     | O Untagged       |                       |         |              |            |    |
| <ul> <li>Voice VLAN</li> </ul>  | 12    | GE12    | Hybrid   | Excluded  | OForbidden  | O Tagged     | O Untagged       |                       |         |              |            |    |
| MAC Address Table               | 13    | GE13    | Hybrid   | Excluded  | OForbidden  | O Tagged     | O Untagged       |                       |         |              |            |    |
| Spanning Tree                   | 14    | GE14    | Hybrid   | Excluded  | O Forbidden | O Tagged     | O Untagged       |                       |         |              |            |    |
| <ul> <li>Discovery</li> </ul>   | 15    | GE15    | Hybrid   | Excluded  | OForbidden  | O Tagged     | O Untagged       |                       |         |              |            |    |
| 🖌 Multicast                     | 16    | GE16    | Hybrid   | Excluded  | OForbidden  | O Tagged     | O Untagged       |                       |         |              |            |    |
| <ul> <li>Security</li> </ul>    | 17    | GE17    | Hybrid   | Excluded  | O Forbidden | O Tagged     | O Untagged       |                       |         |              |            |    |
| 🖌 QoS 🔍                         | 18    | GE18    | Hybrid   | Excluded  | OForbidden  | O Tagged     | O Untagged       |                       |         |              |            | ~  |
| <ul> <li>Diagnostics</li> </ul> | 19    | GE 19   | Hybrid   | Excluded  | OForbidden  | O Tagged     | O Untagged       |                       |         |              |            |    |

以上就完成了 UBS-5324z Port 切 VALN(Multi TO 1)設定。